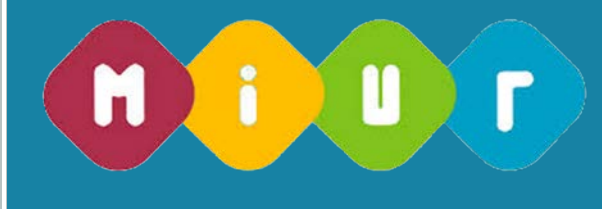

Concorsi per titoli ed esami finalizzati al reclutamento del personale docente di secondaria di I e II grado

# Guida alla compilazione della domanda online

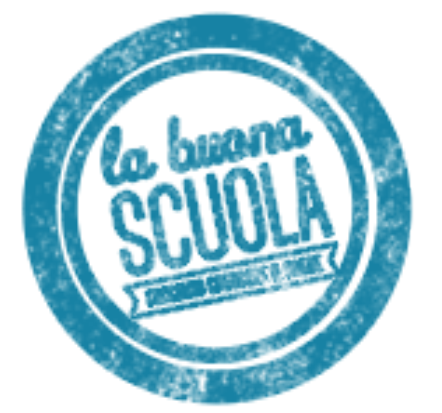

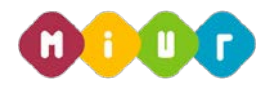

# 1 INTRODUZIONE ALL'USO DELLA GUIDA

La presente guida vuole rappresentare uno strumento informativo e un supporto operativo per gli utenti che, nell'ambito del concorso del personale docente valido per il triennio 2016-2018, dovranno presentare on line la domanda di partecipazione per la scuola secondaria.

La domanda è disponibile sul portale POLIS delle Istanze Online, sul sito del MIUR.

In questa guida si forniranno inoltre informazioni per il corretto utilizzo delle funzionalità a corredo disponibili sulla sezione "Istanze on line".

La guida è scaricabile:

- dalla box dell'istanza a cui si riferisce
- dall'apposita area del sito del MIUR http://www.istruzione.it/concorso\_docenti/index.shtml messa a disposizione degli utenti a supporto della compilazione delle domande.

## 2 COMPILAZIONE DEL MODULO DI DOMANDA ON

### LINE

### 2.1 COSÈ E A CHI È RIVOLTO

Il documento è una guida all'uso della funzione e non è finalizzata a rispondere a quesiti di natura amministrativa che si intendono risolti a monte della compilazione della domanda.

La guida è rivolta agli aspiranti docenti che intendono partecipare al concorso e pertanto debbono compilare la domanda on line.

### 2.2 TEMPISTICA

I termini di presentazione delle domande sono disponibili nell'apposita area del sito del MIUR http://www.istruzione.it/concorso\_docenti/index.shtml.

### 2.3 LINK UTILI PER APPROFONDIMENTI

Per approfondimenti si rimanda al link http://www.istruzione.it/concorso\_docenti/index.shtml.

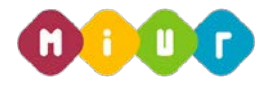

# 3 PROCESSO DI ACQUISIZIONE DELLA DOMANDA

Il processo di acquisizione delle domante prevede:

- l'accesso alla sezione 'Istanze online'
- l'accesso al modulo di domanda
- la visualizzazione dei dati anagrafici e di recapito (eventualmente modificabili attraverso le apposite funzioni di gestione dell'utenza)
- l'acquisizione dei dati di residenza
- I'acquisizione degli elementi specifici della domanda, in particolare:
  - insegnamento richiesto e titoli di accesso
  - altri titoli valutabili
  - titoli di preferenza
  - titoli di riserva
  - altre dichiarazioni
- l'inoltro della domanda acquisita.

### 3.1 PREREQUISITI PER ACCEDERE ALLE ISTANZE ON-LINE

Per accedere alla sezione e compilare il modulo di domanda l'interessato dovrà avere:

- un Personal Computer con connessione ad Internet e Acrobat Reader
- un indirizzo di posta elettronica, lo stesso indicato durante la procedura di Registrazione
- le credenziali di accesso (username, password e codice personale) ottenute con la procedura di Registrazione (vedi Guida Operativa IOL\_Registrazione\_guidaoperativa\_utente\_v008)
- i requisiti amministrativi per accedere alla procedura in esame.

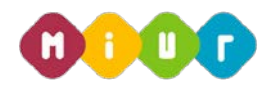

# 4 GESTIONE E COMPILAZIONE DEL MODULO DI DOMANDA ON LINE

### 4.1 ACCESSO ALLE "ISTANZE ON LINE"

Il servizio è disponibile sul sito <u>www.istruzione.it;</u> per usufruirne occorre accedere all'apposita sezione

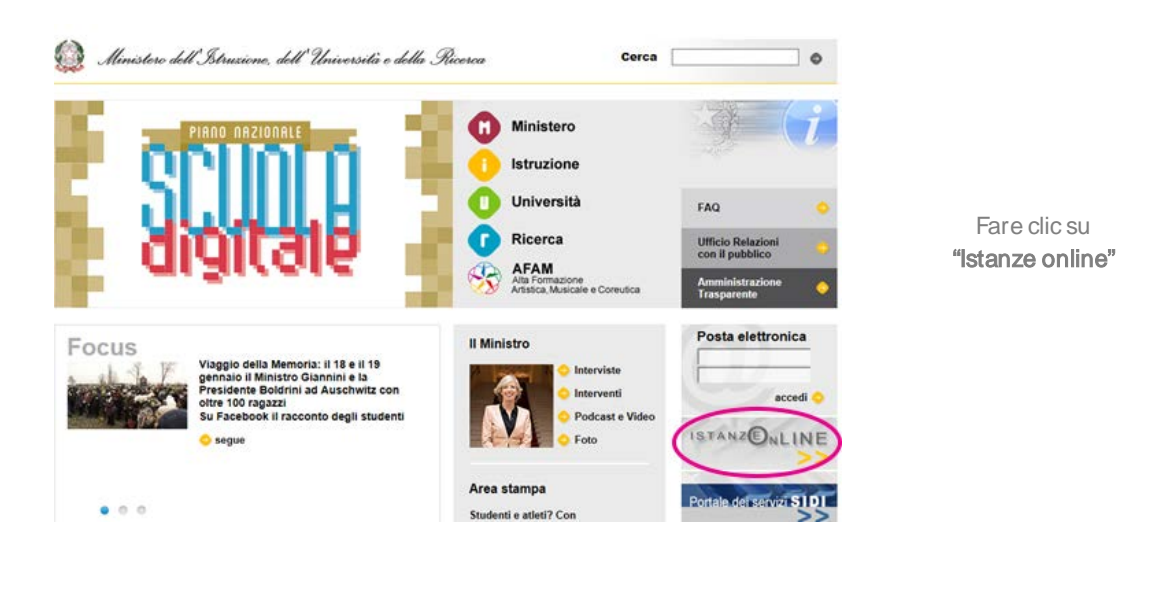

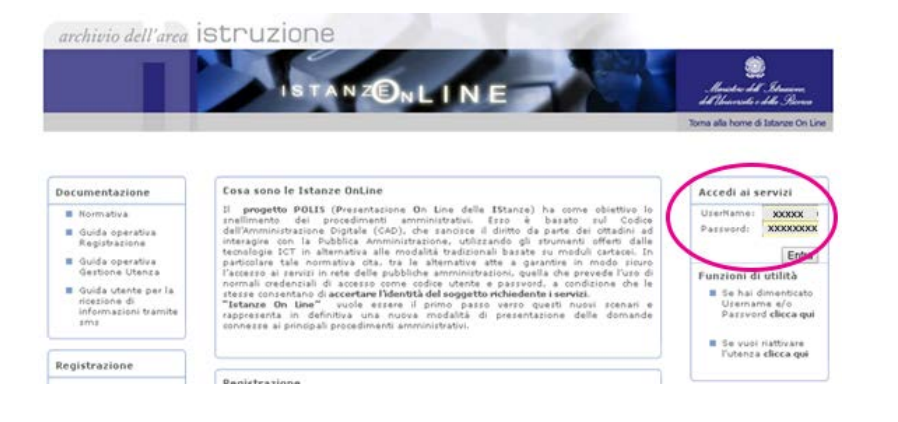

Inserire le credenziali in **"Accedi ai servizi"** 

RTI : HP Enterprise Services Italia S.r.I. – Selex ES S.p.A.

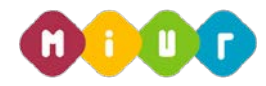

Verranno proposte tutte le istanze disponibili, fra cui le tre di interesse per il concorso, per la scelta di quella di interesse:

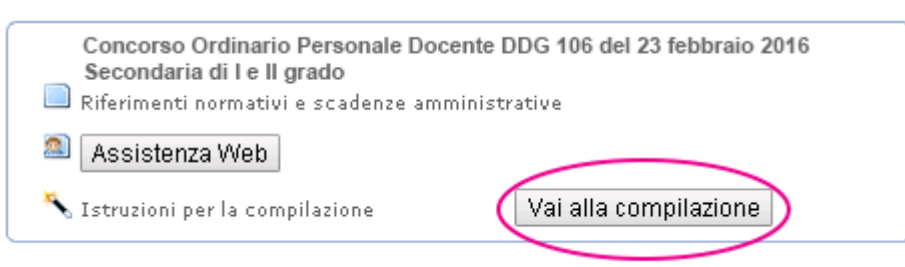

Dopo aver effettuato la selezione dell'istanza appare una maschera con le avvertenze da considerare per la presentazione della domanda.

Dopo aver letto il messaggio prospettato fare clic su "accedi".

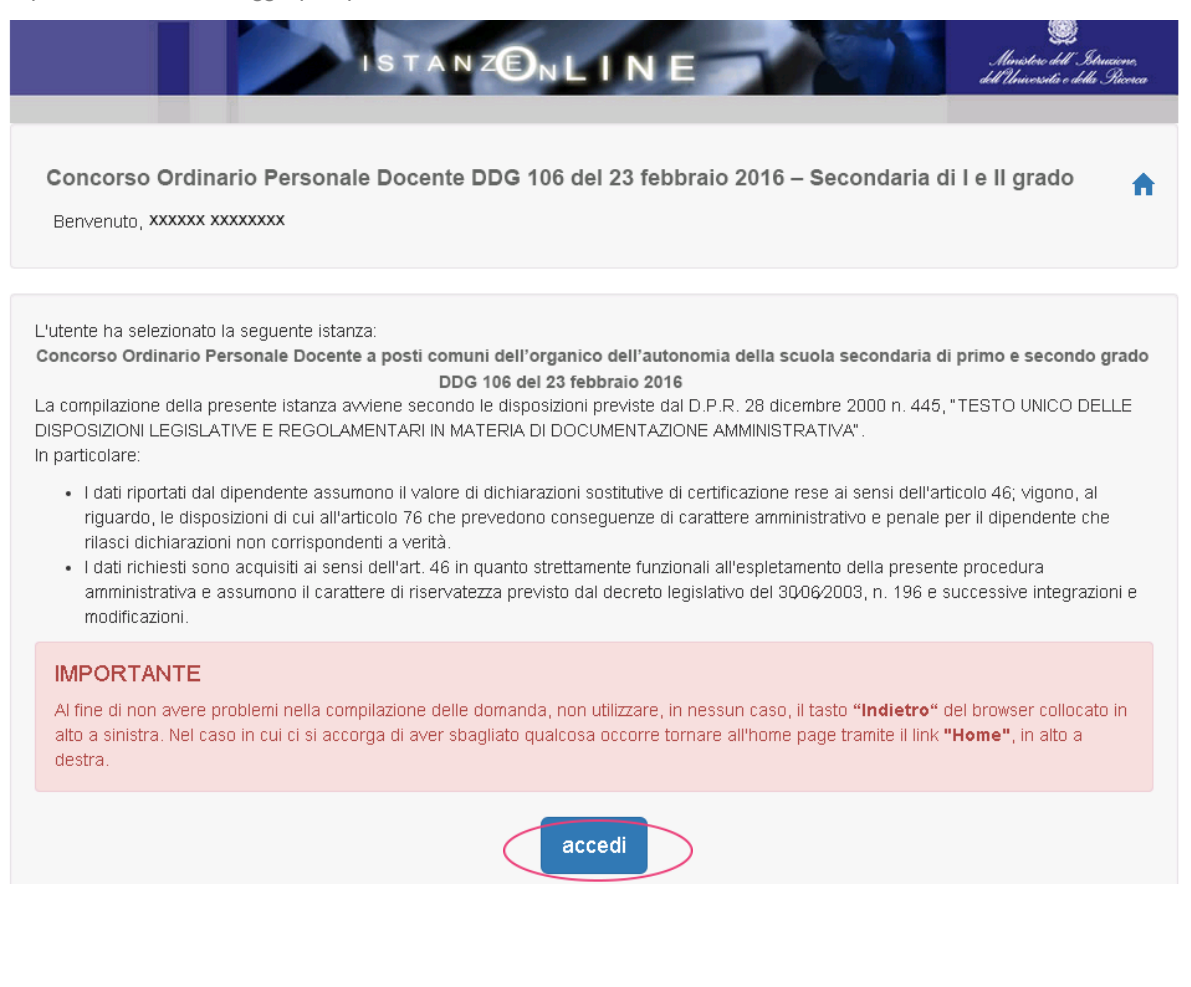

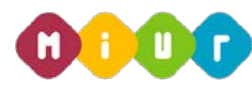

### 4.2 ACQUISIZIONE, SALVATAGGIO E CONVALIDA DELLA DOMANDA

| archivio                 | dell'area istruz                                                                                                    | zione               |              |               |                    |                                                                                                    |
|--------------------------|----------------------------------------------------------------------------------------------------|---------------------|--------------|---------------|--------------------|----------------------------------------------------------------------------------------------------|
|                          |                                                                                                    | ISTANZ              | ®⊾I          | NE            |                    | E<br>Ministere dell'Istruciene,<br>dell'Università e della Pacceca                                           |
| Concor                   | so Ordinario Person                                                                                                  | ale Docente D       | DG 106 del 2 | 3 febbraio 20 | 16 – Secondaria    | di I e II grado                                                                                              |
| Benvenuti<br>Stato della | a Domanda:NON INSERITA                                                                                               | λ.                  |              |               | Data ultimo Acces  | so: <b>25/02/2016 17:19</b><br>Regione:                                                                      |
| Regione des<br>Regione   | stinataria della domanda<br>- Seleziona regione -<br>- Seleziona regione -                                           | ]                   |              |               |                    |                                                                                                    |
|                          | ABRUZZO<br>BASILICATA<br>CALABRIA<br>CAMPANIA<br>EMILLA ROMAGNA<br>FRIULI VENEZIA GIULIA<br>LAZIO                    |                     | indietro av  | vanti         |                    |                                                                                                    |
| a cura di 🕐 D<br>2006-07 | LIGURIA<br>LOMBARDIA<br>MARCHE<br>MOLISE<br>PIEMONTE<br>PUGLIA<br>SARDEGNA<br>SICILIA<br>TOSCANA<br>UMBRIA<br>VENETO | ≯iritti riser∨ati © |              |               | Ministero dell'ist | ruzione, dell'Università e<br>della Ricerca<br>Viale Trastevere, 76/A<br>00153 ROMA<br>Centralino: 06 5849.1 |

Nella maschera prospettata, il candidato deve indicare obbligatoriamente la regione destinataria della domanda. Dopo aver selezionato la regione di destinazione, premere sul tasto "avanti".

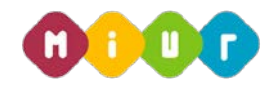

Di seguito l'aspirante visualizza dati anagrafici e di recapito presenti a sistema. In questo contesto non sono modificabili in quanto devono essere preventivamente verificati ed eventualmente modificati attraverso le apposite funzioni di gestione dell'utenza. Nel caso in cui il candidato giunga su questa mappa e verifichi che i dati debbano essere modificati sarà necessario interrompere l'inserimento della domanda e procedere con l'aggiornamento attraverso le funzioni di gestione dell'utenza di POLIS.

Solo le informazioni della residenza del candidato dovranno essere obbligatoriamente compilate e salvate per poter procedere con l'inserimento della domanda di concorso.

| archivio dell'area istruz                                             | ione                                                                 |
|-----------------------------------------------------------------------|----------------------------------------------------------------------|
|                                                                       | ISTANZENLINE                                                         |
|                                                                       |                                                                      |
| Concorso Ordinario Persona                                            | le Docente DDG 106 del 23 febbraio 2016 – Secondaria di I e II grado |
| Benvenuto xxxxxxx xxxxxxx                                             | "                                                                    |
| Deriveriete, AAAAAAA AAAAAAAA                                         |                                                                      |
|                                                                       | Data uluno Accesso. 25/02/2016 17:15                                 |
| Stato della Domanda:NON INSERITA                                      | Regione: LAZIO                                                       |
|                                                                       |                                                                      |
| DATI ANAGRAFICI                                                       |                                                                      |
| Cognome                                                               | XXXXXXXXXXXXXXXXXXXXXXXXXXXXXXXXXXXXXXX                              |
| Nome                                                                  |                                                                      |
|                                                                       | XXXXXXX                                                              |
| Data di nascita                                                       | xxxxxx<br>xx/xx/xxxx                                                 |
| Data di nascita<br>Provincia di nascita                               | xxxxxxx<br>xx/xx/xxxx<br>xx                                          |
| Data di nascita<br>Provincia di nascita<br>Comune di nascita          | xxxxxxx<br>xx/xx/xxxx<br>xx<br>xxx                                   |
| Data di nascita<br>Provincia di nascita<br>Comune di nascita<br>Sesso | xxxxxxx<br>xx/xx/xxxx<br>xx<br>xx<br>M                               |

| DATI DI RECAPITO AL QUALE RICEVERE | LE COMUNICAZIONI RELATIVE AL CONCORSO |
|------------------------------------|---------------------------------------|
| Indirizzo                          | xxxxxxxxxx                            |
| Provincia                          | xx                                    |
| Comune                             | XXXXXXXX                              |
| Сар                                | ххххх                                 |
| Telefono                           | XXXXXXXXXX                            |
| Cellulare                          | CXXXXXXXXX                            |
| Posta Elettronica                  | xxxxxxxxx                             |
| Posta Elettronica Certificata      |                                       |
|                                    |                                       |

| DATI DI RESIDENZA |               |
|-------------------|---------------|
| Indirizzo         | XXXXXXXXXXXXX |
| Provincia         | XXXXXXXX      |
| Comune            | xxxxxxx •     |
| Cap               | XXXXXX        |
|                   |               |

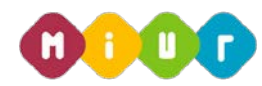

Nella schermata successiva viene visualizzato il modello di presentazione della domanda con le seguenti voci:

• Insegnamento richiesto e titoli di accesso (obbligatorio)

Dichiarazione degli insegnamenti per i quali si intende partecipare e, per ciascuno di questi, il titolo di abilitazione che consente la partecipazione.

L'insegnamento dichiarato deve essere tra quelli banditi dall'USR della Regione nella quale si partecipa.

Per ciascun insegnamento devono essere inserite tutte le informazioni relative all'abilitazione posseduta.

Nel caso in cui il titolo sia stato conseguito all'estero, il candidato deve dichiarare gli estremi del provvedimento di riconoscimento dell'equipollenza del titolo.

#### Altri titoli valutabili

Dichiarazione di ulteriori titoli valutabili, rispetto ai titoli che consentono l'accesso alla procedura concorsuale.

#### • Titoli di preferenza

Dichiarazione dii titoli di preferenza di cui si è in possesso.

#### • Titoli di riserva

Dichiarazione dei titoli di riserva di cui si è in possesso.

#### • Altre dichiarazioni (obbligatorio)

Dichiarazioni per completare la domanda, con particolare riferimento ai requisiti di accesso, alla lingua straniera scelta per la prova scritta e ad eventuali disabilità per cui sono richiesti ausili e tempi aggiuntivi.

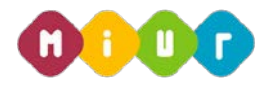

| archivio dell'area istruzione                                                                                                    | The second                 |                                                               |
|----------------------------------------------------------------------------------------------------|----------------------------|---------------------------------------------------------------|
| ISTANZENL                                                                                                    |                            | Ministere dell'Istracione,<br>dell'Università e della Pacerca |
| Concorso Ordinario Personale Docente DDG 106 d                                                                                                | lel 23 febbraio 2010       | 6 – Secondaria di I e II grado                                |
| Benvenuto, xxxxxxx xxxxxxxx                                                                                                    |                            |                                                               |
| Stato della Domanda:NON INSERITA                                                                                                    |                            | Data ultimo Accesso: 25/02/2016 17:19<br>Regione: LAZIO       |
|                                                                                                    |                            |                                                               |
| Modello di presentazione della domanda                                                                                                    |                            |                                                               |
| Insegnamento richiesto e titoli di accesso <b>*</b>                                                                                           | Azioni disponibili 🗸       | ©Sezione non compilata                                        |
| Altri titoli valutabili                                                                                                    | Cinserisci                 | ©Sezione non compilata                                        |
| Titoli di preferenza                                                                                                    | 🔍 Visualizza<br>💼 Cancella | ©Sezione non compilata                                        |
| Titoli di riserva                                                                                                    | Azioni disponibili 🗸       | ©Sezione non compilata                                        |
| Altre dichiarazioni 🕊 🤀                                                                                                    | Azioni disponibili 🗸       | ©Sezione non compilata                                        |
|                                                                                                    |                            |                                                               |
| * Sezione obbligatoria                                                                                                    |                            |                                                               |
| Per procedere con l'inoltro devono essere ancora compilate le seguen<br>• Insegnamento richiesto e titoli di accesso<br>• Altre dichiarazioni | ti sezioni obbligatorie    |                                                               |
| indietro                                                                                                    | inoltra                    |                                                               |

Si procede selezionando il pulsante "azioni disponibili" e successivamente la voce "inserisci".

Per ogni voce del modello di presentazione della domanda oltre all'inserimento è possibile modificare, visualizzare e cancellare la domanda stessa.

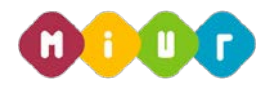

La schermata successiva permette l'inserimento dell'abilitazione posseduta.

Sono visualizzate in modo automatico la presenza di eventuali abilitazioni nelle graduatorie a esaurimento e nelle graduatorie d'istituto di seconda e/o terza fascia con priorità.

|           |                  |                   |                                                                                                    | arena an casarinarina inclus per rasiliarina masilian                 | reno.                    |
|-----------|------------------|-------------------|----------------------------------------------------------------------------------------------------|-----------------------------------------------------------------------|--------------------------|
| Provincia | Codice<br>Scuola | Descrizione       | Codice<br>CLC                                                                                                  | Descrizione CLC                                                       | Tipologia<br>Graduatoria |
| RM        |                  |                   | A018                                                                                                    | DISCIPLINE GEOMETRICHE, ARCHITETTONICHE<br>ARREDAMENTO E SCENOTECNICA | Grad.<br>Esaurimento     |
|           |                  |                   |                                                                                                    |                                                                       |                          |
|           |                  |                   |                                                                                                    |                                                                       |                          |
| Non sor   | no presenti C    | lasse di concorso | rictúeste e                                                                                                    | téoli di accesso                                                      |                          |
|           |                  |                   | the second second second second second second second second second second second second second second second s |                                                                       |                          |

Per accedere alla maschera di inserimento titoli selezionare "Aggiungi abilitazione all'insegnamento conseguito in Italia o all'estero".

In questa maschera il viene evidenziato che il candidato risulta incluso nelle graduatorie ad esaurimento della classe di concorso A018, in base alla codifica del DM 39/98.

Per accedere alla maschera di inserimento titoli selezionare "Aggiungi abilitazione all'insegnamento conseguito in Italia o all'estero".

Dopo aver selezionato la voce d'interesse si procede con l'inserimento dei titoli.

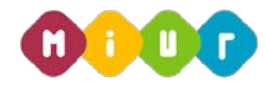

| ll candida                                                                                                    | ato risulta essei                                                                                                    | re incluso nell   | e Graduatorie a                                                                                                    | ad Esaurimento/Istituto per i seguenti insegnamenti:                                                                                                    |                                         |
|----------------------------------------------------------------------------------------------------|----------------------------------------------------------------------------------------------------|-------------------|----------------------------------------------------------------------------------------------------|----------------------------------------------------------------------------------------------------|-----------------------------------------|
| Provincia                                                                                                    | Codice<br>Scuola                                                                                                    | Descrizione       | Classe<br>Concorso                                                                                                    | Descrizione                                                                                                    | Tipologia<br>Graduatoria                |
| ₹M                                                                                                    |                                                                                                    |                   | A018                                                                                                    | DISCIPLINE GEOMETRICHE, ARCHITETTONICHE ARREDAMENTO E<br>SCENOTECNICA                                                                                                    | Grad. Esaurimento                       |
| segnamer                                                                                                    | nto Richiesto p                                                                                                    | er Classi di Co   | ncorso                                                                                                    |                                                                                                    |                                         |
| A062 - Te                                                                                                    | cnologie e tecnic                                                                                                    | he per la grafica | 3                                                                                                    |                                                                                                    |                                         |
| segnamer                                                                                                    | nto Richiesto p                                                                                                    | er Ambiti         |                                                                                                    |                                                                                                    |                                         |
| Selezior                                                                                                    | na Ambito per Ins                                                                                                    | egnamento Rich    | niesto                                                                                                    |                                                                                                    |                                         |
| toli Abilita                                                                                                    | zione Insegnan                                                                                                    | nento             |                                                                                                    |                                                                                                    |                                         |
| Abilitazion                                                                                                    | e conseguita pre                                                                                                    | sso la Scuola di  | specializzazione                                                                                                    | all'insegnamento secondario                                                                                                    |                                         |
| 100                                                                                                    | Ŭ                                                                                                    |                   |                                                                                                    | <u> </u>                                                                                                    |                                         |
| II voto inse                                                                                                    | erito verrà arrotor                                                                                                    | ndato per ecces   | 7 100                                                                                                    | rte decimale fosse maggiore o uguale a 50                                                                                                    |                                         |
| II voto inse                                                                                                    | rito verrà arrotor                                                                                                    | ndato per ecces   | 7 100                                                                                                    | rte decimale fosse maggiore o uguale a 50                                                                                                    |                                         |
| II voto inse                                                                                                    | rito verrà arrotor                                                                                                    | ndato per ecces   | 7 100<br>so qualora la par                                                                                                 | rte decimale fosse maggiore o uguale a 50                                                                                                    |                                         |
| II voto inse                                                                                                    | rito verrà arrotor                                                                                                    | ndato per ecces   | 7 100<br>so qualora la par                                                                                                 | rte decimale fosse maggiore o uguale a 50                                                                                                    |                                         |
| II voto Inse<br>Conse<br>Sta Conse<br>Sego Conse                                                                                                    | rito verrà arrotor<br>guimento Titolo<br>seguimento Titolo                                                                                                    | ndato per ecces   | 7 100<br>so qualora la par                                                                                                 | rte decimale fosse maggiore o uguale a 50                                                                                                    |                                         |
| II voto inse<br>Conces<br>uta Conse<br>osignicon<br>roma                                                                                                    | cumente Tito                                                                                                    | ndato per ecces   | 7 100<br>so qualora la par                                                                                                 | rte decimale fosse maggiore o uguale a 50                                                                                                    |                                         |
| II voto inse<br>Corcoso<br>ata Conse<br>oscinzon:<br>uego Cons<br>nona                                                                                                    | cumento Tatolo                                                                                                    | ndato per ecces   | 7 100<br>So qualora la par                                                                                                 | rte decimale fosse maggiore o uguale a 50                                                                                                    |                                         |
| II voto inse<br>El voto inse<br>eserviciona<br>eserviciona<br>eser | cttoser@o/a k<br>come previsto dag                                                                                                    | ndato per ecces   | 7 100<br>so qualora la par<br>sape-ole dele n<br>el D P R n. 465 n<br>re fabilitatione p                                   | rte decimale fosse maggiore o uguale a 50<br>fotover la severani (* 100)<br>esponsibilità penali e degli effetti amministrativa derivarto salla faistà in atti e dale dici<br>del 28.12.2000 e s m i ), ai sensi e per gi effetti di cui agli artt. 46 e 47 del medesimo (<br>recedentemento dichiarata.                                                                                                    | narapors mendaci<br>D.P.R. n. 445 del   |
| II voto inse<br>II voto inse<br>ata Conse<br>osenzona<br>roma<br>(cosi e<br>29.12<br>Q Ategar                                                                                                    | cito verrà arrotor<br>guimento Titolo<br>a di citoscrittolo la<br>esquimente Tito<br>esquimente Tito<br>esqui                         | ndato per ecces   | 7 100<br>So qualora la par<br>so qualora la par<br>esaporote delle n<br>el D P R n. 450<br>re fabilitazione p              | rte decimale fosse maggiore o uguale a 50<br>fectore la severenza 100<br>esponsabilità penali e degli effetti amministrativi derivanti dalla faintà in atti e calle doi<br>del 23.12.2000 e s m 1, ai sensi e per gli effetti di cui aggi artt. 46 e 47 del medelimo f<br>recedentemento dichiarata                                                                                                    | narazoni mendaci<br>D.P.R. n. 445 del   |
| II voto inse<br>II voto inse<br>uta Conse<br>osititzori<br>uogo Cons<br>roma<br>ie: BLa to<br>(cosi c<br>25 12<br>0 Adega<br>(0 cosi                                                                                                    | erito verrà arrotor<br>guimente Titole<br>acquimente Titole<br>acquimente<br>acquimente Titole<br>acquimente<br>acquimente<br>acquimen | Indato per ecces  | 7 100<br>so qualora la par<br>so qualora la par<br>sapevole delle n<br>el D P R n. 445 n<br>re l'abitazione p<br>no stato  | rte decimale fosse maggiore o uguale a 50<br>formede la sevenadora: 100<br>esponsabilità penali e degli effetti amministrativi derivanti calla fasità in atti e dalle dici<br>del 28.12.2000 e s m i ), ai sensi e per gli effetti di cui agli artt. 46 e 47 dei medesimo fi<br>recedentemento dichuarata.                                                                                                    | tuarazioni mendaci<br>D.P.R. n. 445 del |
| Il voto inse<br>Cacoo<br>ata Conse<br>oschizoni<br>uego Cons<br>(cosi c<br>28.12<br>O Atega<br>Mariae                                                                                                    | seguimente Tatola<br>seguimente Tatola<br>seguimente Seguimente Tatola<br>seguimente Seguimente Segui                                                                                                    | Indato per ecces  | 7 100<br>So qualora la par<br>Isapo-ole dele n<br>el D P R n. 450<br>no stato                                              | rte decimale fosse maggiore o uguale a 50<br>fectore la severence (1997)<br>esponsabilità penali e degli effetti ammenistrativi derivanti dalla faistà in atti e dalle del<br>ori 20.12.2000 e s.m.i.), ai sensi e per gi effetti di cui agri artt. 46 e 47 del medesimo ti<br>recedentemente dichiarata                                                                                                    | narazoni mendaci<br>D.P.R. n. 445 del   |
| II voto inse<br>II voto inse<br>ata Conse<br>osidita Conse<br>roma<br>roma<br>roma<br>roma<br>roma<br>roma<br>roma<br>roma                                                                                                    | construction      construction      constru                                                                                                    | Indato per ecces  | 7 100<br>so qualora la par<br>so qualora la par<br>sopo-ote delle n<br>el D P R n. 465 n<br>re fabilitatione p<br>no stato | nte decimale fosse maggiore o uguale a 50           Materiale fosse maggiore o uguale a 50           Materiale fosse maggiore o ugua | harapors mendaci<br>D.P.R. n. 445 del   |
| Il voto inse<br>Il voto inse<br>ata Conse<br>osidinati<br>roma<br>(cosi c<br>25.12<br>O Alega<br>Marine<br>* Dichiar<br>ROMA                                                                                                    | cttoseribola s<br>come previsto dag<br>2000 e s m k, do<br>com POF che co<br>com POF che co<br>com POF che co<br>com Caricata                                                                                                    | Indato per ecces  | 7 100<br>So qualora la par<br>so qualora la par<br>esape-ote delle n<br>el D P R n.455<br>re fabilitazione p<br>no stato   | rte decimale fosse maggiore o uguale a 50  Activité às sevenadore 1993  esponsabilità penali e degli effetto ammenstratovi denvanti dalla fasicà in atti e dalle doci del 25.12.2000 e s m 13, ai sensi e per gli effetto di cui agli artt. 46 e 47 del medesimo t inscedentemente dichilarata.                                                                                                    | narszoni mendaci<br>D.P.R. n. 445 det   |

Se nessuna delle abilitazioni nelle graduatorie a esaurimento e nelle graduatorie d'istituto di seconda/terza fascia con priorità è coerente con la classe di concorso richiesta, il candidato deve dichiarare di assumersi la responsabilità del possesso dell'abilitazione. La procedura prevede il caricamento della documentazione attestante il possesso dell'abilitazione in formato pdf o la dichiarazione dell'ufficio che detiene l'attestazione.

È possibile procedere con il testo "inserisci" solo se tutte le condizioni sono soddisfatte.

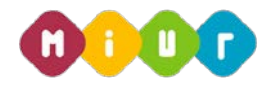

CLASSE DI CONCORSO RICHIESTA E TITOLI DI ACCESSO

| rovincia  | Codice<br>Scuola | Descrizione    | Codice<br>CLC | Descrizione CLC                     |                      |               | Tipologia<br>Graduatoria |
|-----------|------------------|----------------|---------------|-------------------------------------|----------------------|---------------|--------------------------|
| м         |                  |                | A018          | DISCIPLINE GEOMETRI<br>SCENOTECNICA | CHE, ARCHITETTONICHE | ARREDAMENTO E | Grad. Esaurimento        |
| Titolo co | inseguito        |                |               |                                     | Modifica             | Elimina       | Dettagli                 |
| Tecnolog  | ie e tecniche ş  | per la grafica |               |                                     | ß                    |               | 0                        |

in questa sezione si visualizzano le informazioni inserite. È possibile modificare, eliminare e visualizzare i titoli dichiarati.

Dopo l'inserimento del titolo di accesso, e in corrispondenza di ogni altra voce inserita, l'etichetta "**sezione non** compilata" di colore grigio viene sostituita con "**sezione compilata**" di colore verde.

| Modello di presentazione della domanda                                                        |                         |                        |  |  |  |  |  |
|-----------------------------------------------------------------------------------------------|-------------------------|------------------------|--|--|--|--|--|
| Insegnamento richiesto e titoli di accesso *                                                  | Azioni disponibili 🗸    | ØSezione compilata     |  |  |  |  |  |
| Altri titoli valutabili                                                                       | Azioni disponibili 🗸    | ©Sezione non compilata |  |  |  |  |  |
| Titoli di preferenza                                                                          | Azioni disponibili 🗸    | ©Sezione non compilata |  |  |  |  |  |
| Titoli di riserva                                                                             | Azioni disponibili 🗸    | ©Sezione non compilata |  |  |  |  |  |
| Altre dichiarazioni 🕊 🚯                                                                       | Azioni disponibili 🗸    | ©Sezione non compilata |  |  |  |  |  |
|                                                                                               |                         |                        |  |  |  |  |  |
| ₭ Sezione obbligatoria                                                                        |                         |                        |  |  |  |  |  |
| Per procedere con l'inoltro devono essere ancora compilate le seguen<br>• Altre dichiarazioni | ti sezioni obbligatorie |                        |  |  |  |  |  |
| indietro                                                                                      | inoltra                 |                        |  |  |  |  |  |

In questa sezione l'aspirante docente in possesso di **"altri titoli valutabili"** può inserire tutte le informazioni supplementari rispetto al titolo di abilitazione che consentono l'accesso alla procedura concorsuale.

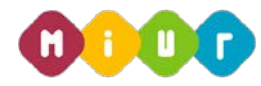

| ALTRI TITOLI VALUTABILI                 |                                                                                                    |
|-----------------------------------------|----------------------------------------------------------------------------------------------------|
| Titolo di abilitazione all'insegnamento | Aggiungi titolo -<br>Aggiungi abilitazione all'insegnamento co<br>Aggiungi abilitazione all'insegnamento co |
| Lauree                                  | Aggiungi titolo →<br>Q Dettaglio                                                                            |
| Diploma                                 | Aggiungi titolo 🛩<br>Q Dettaglio                                                                            |
| Titoli di servizio                      | Aggiungi titolo 🛩<br>Q Dettaglio                                                                            |
| Titoli di sostegno                      | Aggiungi titolo 🛩<br>Q Dettaglio                                                                            |

Si procede selezionando il pulsante "Aggiungi abilitazione all'insegnamento".

La lista degli altri titoli valutabili comprende anche:

- altri titoli e certificazioni
- Pubblicazioni di libri e/o su riviste scientifiche/professionali
- Note Altre informazioni

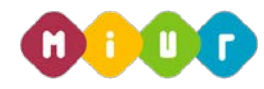

Maschera di acquisizione per inserire le ulteriori abilitazioni all'insegnamento

#### TITOLO DI ABILITAZIONE ALL'INSEGNAMENTO

| ro titoli di abilitazione all'insegnamento: 💔                                                      | Titolo di abilitazione all'insegnamento |
|----------------------------------------------------------------------------------------------------|-----------------------------------------|
|                                                                                                    | Seleziona il titolo di abilitazione 🔻   |
| idalità di conseguimento                                                                           | Data conseguimento                      |
| Seleziona la modalità di conseguimento                                                             | • (iii)                                 |
| tuzione e luogo di conseguimento del titolo <b>O</b>                                               |                                         |
| tuzione e luogo di conseguimento del titolo 0                                                      |                                         |
| ituzione e luogo di conseguimento del titolo <b>()</b><br>azione conseguita Base votazione conse   | eguita                                  |
| tuzione e luogo di conseguimento del titolo 🖲<br>azione conseguita Base votazione conse<br>. 0 / 0 | eguita                                  |
| tuzione e luogo di conseguimento dei titolo 🗣<br>azione conseguita Base votazione conse            | eguita                                  |
| tuzione e luogo di conseguimento del titolo                                                        | eguita                                  |

Dopo l'inserimento delle informazioni si procede selezionando il tasto **"inserisci"**, se si vuole procedere, mentre il tasto **"indietro**" se si intende tornare alla maschera precedente.

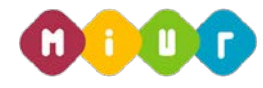

|                   |               |        |         |                      |   | Laurea                  |
|-------------------|---------------|--------|---------|----------------------|---|-------------------------|
|                   |               |        |         |                      |   | Seleziona la laurea 🔹 🔻 |
|                   |               |        |         |                      |   |                         |
| tra laurea        |               |        |         |                      |   |                         |
|                   |               |        |         |                      |   |                         |
|                   |               |        |         |                      |   |                         |
| uogo del consegu  | imento 🚯      |        |         |                      |   | Altro luogo             |
| Seleziona il luog | o di consegui | imento |         |                      | • |                         |
|                   |               |        |         |                      |   |                         |
| nno accademico d  | i conseguin   | nento  |         |                      |   | Data conseguimento      |
| 0                 | 1             | 0      |         |                      |   |                         |
|                   |               |        |         |                      |   |                         |
|                   |               |        | <br>    |                      |   |                         |
| otazione consegu  | ita           | -      | <br>ase | votazione conseguita |   | Lode                    |
| _                 |               | 0      | /       | 0                    |   |                         |
| 0                 |               |        |         |                      |   |                         |
| 0                 |               |        |         |                      |   |                         |

Dopo l'inserimento delle informazioni si procede selezionando il tasto **"inserisci"**, se si vuole procedere, mentre il tasto **"indietro**" se si intende tornare alla maschera precedente.

Di seguito vengono visualizzate alcune delle sezioni degli altri titoli valutabili.

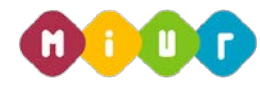

Seguono gli altri titoli e certificazioni:

#### ALTRI TITOLI E CERTIFICAZIONI

| Titolo                                                                                                    |                                              |
|----------------------------------------------------------------------------------------------------|----------------------------------------------|
| - Seleziona il titolo -                                                                                                    |                                              |
| Seleziona il titolo -     ABILITAZIONE ALL'ESERCIZIO DELLA LIBERA PROFESSIONE     ABILITAZIONE SCIENTIFICA NAZIONALE     ATTIVITA DI RICERCA SCIENTIFICA     CERTIFICAZIONE CECLIL     CERTIFICAZIONE IN GLOTTODIDATTICA DI SECONDO LIVELLO     CERTIFICAZIONE LINGUISTICA DI ALMENO LIVELLO C1     DIPLOMA DI PERFEZIONAMENTO EQUIPARATO     DIPLOMA DI PERFEZIONAMENTO POST DIPLOMA |                                              |
| DIPLOMA DI PERFEZIONAMENTO POST LAUREA                                                                                                    |                                              |
| DOTTORATO                                                                                                    | m <mark>a</mark> i                           |
| MASTER I LIVELLO                                                                                                    | Ministero dell'Istruzione, dell'Università e |
| MASTER II LIVELLO                                                                                                    | della Ricerca                                |
| TITOLO ABILITANTE ALL'INSEGNAMENTO IN CLIL IN UN PAESE UE                                                                                                    | Viale Trastevere, 76/A                       |
| 2006-07                                                                                                    | 00153 ROMA                                   |
| 2000-01                                                                                                    | Centralino: 06 5849.1                        |

#### ALTRI TITOLI E CERTIFICAZIONI

| CERTIFICAZION             | E IN GLOTTODIDATTI | CA DI SECONDO | LIVELLO | • |  |
|---------------------------|--------------------|---------------|---------|---|--|
| onseguito nell'           | a.a.               |               |         |   |  |
| 2013                      | / 2014             |               |         |   |  |
|                           |                    |               |         |   |  |
| nte                       |                    |               |         |   |  |
| <u>x0000000</u> x00000000 | 00000000           |               |         |   |  |
|                           |                    |               |         |   |  |

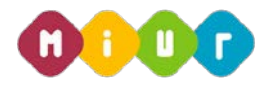

E le **pubblicazioni:** 

|                                              | Data uluno Accesso. 22/02/2016 11.54 |
|----------------------------------------------|--------------------------------------|
| Stato della Domanda: INSERITA, NON INOLTRATA | Regione: LAZIO                       |
|                                              |                                      |

Pubblicazioni di libri e/o su riviste scientifiche /professionali

| Fipologia                               | A | rgomento             |  |
|-----------------------------------------|---|----------------------|--|
| Rivista scientifica o professionale     | • | XXXXX XXXXXXXX       |  |
| <b>Fitolo</b>                           | A | nno di pubblicazione |  |
| X00000000000000000X                     |   | 2013                 |  |
| Casa editrice                           | c | odice                |  |
| 200000000000000000000000000000000000000 |   | 00000000000          |  |
| Autore/Coautore                         |   |                      |  |
| x00000000000000                         |   |                      |  |

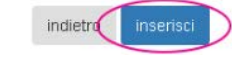

La sezione compilata risulta così:

| Aggiungi titolo - |
|-------------------|
| - Decayin         |
| Aggiungi titolo + |
| Q Dettaglio       |
| Aggiungi titolo 🛩 |
| Q Dettaglio       |
|                   |
|                   |

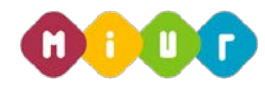

La maschera successiva mostra i campi da valorizzare se l'aspirante è in possesso di titoli di preferenza.

#### Titoli di preferenza

| 🔲 A) Insignito di I                                     | nedaglia al v  | alor militare               | 🔲 K) Figlio di m                    | iutilato o inval                   | ido per fatto di guerra                   |
|---------------------------------------------------------|----------------|-----------------------------|-------------------------------------|------------------------------------|-------------------------------------------|
| Ente                                                    |                |                             | Ente                                |                                    |                                           |
| Data                                                    |                | Numero dell'atto            | Data                                |                                    | Numero dell'atto                          |
|                                                         |                |                             |                                     |                                    |                                           |
| B) Mutilato o in B) B) B) B) B) B) B) B) B) B) B) B) B) | valido di gue  | erra ex combattente         | 🔲 L) Figlio di m<br>pubblico e priv | utilato o invali<br>ato            | do per servizio nel settore               |
|                                                         |                |                             | Ente                                |                                    |                                           |
| Data                                                    |                | Numero dell'atto            | Data                                |                                    | Numero dell'atto                          |
|                                                         |                |                             |                                     |                                    |                                           |
| 🗆 C) Mutilato o in<br>Ente                              | valido per fa  | tto di guerra               | M) Genitori v<br>o non sposati d    | vedovi non ris<br>lei caduti in gu | posati e sorelle e fratelli vedo<br>Ierra |
|                                                         |                |                             | Ente                                |                                    |                                           |
| Data                                                    |                | Numero dell'atto            | Data                                |                                    | Numero dell'atto                          |
|                                                         |                |                             |                                     | <b></b>                            |                                           |
| 🗆 D) Mutilato od                                        | invalido per s | servizio nel settore pubbli | co e 🛛 N) Genitori v                | edovi non risp                     | osati e sorelle e fratelli vedov          |
| privato<br>Ente                                         |                |                             | e non sposati d<br>Ente             | lei caduti per f                   | atto di guerra                            |
|                                                         |                |                             |                                     |                                    |                                           |
|                                                         |                |                             |                                     |                                    |                                           |

| Ente                  |
|-----------------------|
|                       |
| Data Numero dell'atto |
|                       |

Dopo aver compilato le parti di interesse, procedere selezionando il check **"Altri titoli"**, se si è in possesso dello specifico titolo **di aver prestato servizio senza demerito nelle Amministrazioni pubbliche**, e il tasto **"inserisci"**, se si vuole procedere, mentre se si intende tornare alla maschera precedente selezionare il tasto **"indietro**".

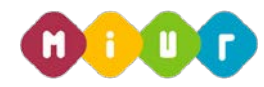

| Altri titoli<br>🔲 Di aver prestato servizio senza demerito in altra | amministrazione pubblica |  |
|---------------------------------------------------------------------|--------------------------|--|
|                                                                     | indietro inserisci       |  |

La maschera successiva mostra i campi da valorizzare se l'aspirante docente è in possesso di titoli di riserva.

| A ) Superstiti<br>invalidi o deced | di vittime dei<br>luti per azioni | dovere/invalidi o familiari degli<br>terroristiche | E ) Invalido del<br>Ente  | lavoro o eq     | uiparati                          |
|------------------------------------|-----------------------------------|----------------------------------------------------|---------------------------|-----------------|-----------------------------------|
| Ente                               |                                   |                                                    |                           |                 |                                   |
|                                    |                                   |                                                    | Data                      |                 | Numero dell'atto                  |
| Data                               |                                   | Numero dell'atto                                   |                           |                 |                                   |
|                                    | 11                                |                                                    |                           |                 |                                   |
| 🖹 🗄 ) Invalido d<br>Ente           | i guerra                          |                                                    | M) Orfano o pr per lavoro | ofugo o vec     | dova di guerra, per servizio e    |
|                                    |                                   |                                                    | Ente                      |                 |                                   |
| Data                               |                                   | Numero dell'atto                                   |                           |                 |                                   |
|                                    |                                   |                                                    | Data                      |                 | Numero dell'atto                  |
|                                    |                                   |                                                    |                           | m               |                                   |
| C ) invalido o                     | ivite di cuerra                   |                                                    | 2 N ) Invalido civi       | le              |                                   |
| Ente                               |                                   | 70                                                 | Ente                      | 1.50            |                                   |
|                                    |                                   |                                                    | 3000000000                |                 |                                   |
| Data                               |                                   | Numero dell'atto                                   | Data                      |                 | Numero dell'atto                  |
|                                    |                                   |                                                    | 01/02/2010                |                 | 10000 X0000                       |
| D ) invalido p                     | er servizio                       |                                                    | P) Non vedent             | e o sordomi     | uto                               |
| Ente                               |                                   |                                                    | Ente                      |                 |                                   |
|                                    |                                   |                                                    |                           |                 |                                   |
| Data                               |                                   | Numero dell'atto                                   | Data                      |                 | Numero dell'atto                  |
|                                    |                                   |                                                    |                           | 10              |                                   |
| R i Volontari                      | in ferma brev                     | e e prefissata                                     |                           |                 |                                   |
| Ente                               |                                   |                                                    |                           |                 |                                   |
|                                    |                                   |                                                    |                           |                 |                                   |
| Data                               |                                   | Numero dell'atto                                   |                           |                 |                                   |
|                                    | -                                 |                                                    |                           |                 |                                   |
|                                    |                                   |                                                    |                           |                 |                                   |
|                                    |                                   |                                                    |                           |                 |                                   |
|                                    |                                   |                                                    |                           |                 |                                   |
| 5 Dichiaro, ai fini                | della riserva, d                  | essere iscritto negli elenchi del coli             | camento obbligatorio      | di cui alla leg | gge n° 68/99 della provincia di 0 |
| ROMA                               |                                   |                                                    |                           |                 |                                   |
|                                    |                                   |                                                    |                           |                 |                                   |

| Domanda    | On Line    | – Con  | corso   | per tito | li ed | esami    | fina | lizzato   | al reclu | ıtamer | nto del |
|------------|------------|--------|---------|----------|-------|----------|------|-----------|----------|--------|---------|
| personale  | docente    | per i  | ' posti | comun    | i del | l'organi | co d | dell'auto | onomia   | della  | scuola  |
| secondaria | a di primo | e seco | ndo gr  | ado      |       |          |      |           |          |        |         |

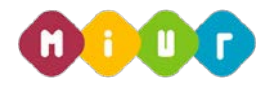

Dopo aver compilato le parti di interesse procedere con selezionando il check **"Dichiaro....."**, il tasto di selezione della provincia e il pulsante **"inserisci"**, se si vuole procedere, mentre se si intende tornare alla maschera precedente selezionare il tasto **"indietro**".

L'ultima voce: "Altre dichiarazioni" è obbligatoria per l'inserimento della domanda

| doscrittora dicritara:                                                                                              |                                                                        |                                                                                        |
|----------------------------------------------------------------------------------------------------|------------------------------------------------------------------------|----------------------------------------------------------------------------------------|
| e di essere cittadino/a italiano/a                                                                                  |                                                                        |                                                                                        |
| ) di essere cittadino/a del seguente paese dell'Unione B                                                            | Europea                                                                | con buona conoscenza della lingua italiana                                             |
| 0 di essere nelle condizioni di cui all'art. 7 della legge 6                                                        | agosto 2013, n. 97                                                     |                                                                                        |
| ai essere iscritto'a nelle liste elettorali del comune di                                                           | ROMA •                                                                 | ROMA •                                                                                 |
| i di non essere iscritto/a nelle liste elettorali per il segue                                                      | ente mativa:                                                           |                                                                                        |
|                                                                                                    |                                                                        |                                                                                        |
| i di essere stato/a cancellato/a dalle iste elettorali a ca                                                         | usa di                                                                 |                                                                                        |
| 🕷 di essere fisicamente idoneo allo svolgimento delle fu                                                            | nzioni proprie del docente                                             |                                                                                        |
|                                                                                                    | •                                                                      |                                                                                        |
| * di non aver riportato condanne penali / di non aver pr<br>di aver riportato le seducoti condanne nenali / di aver | ocedimenti penali pendenti<br>Li seguenti procedimenti penali pe       | ndenti                                                                                 |
|                                                                                                    | , señer in husernine in heran he                                       |                                                                                        |
| di non essere stato destituito o dispensato dall'impleg<br>di non essere stato licendato da atro implego statale ai | o presso una Pubblica Amministra<br>sensi della normativa vigente, per | zione per persistente insufficiente rendimento<br>aver conseguito l'implego mediante a |
| resultante si documenti faisi e, comunqué, con mezzi fra<br>della presentazione di documenti faisi;                 | audorenal, ovvero per aver sottosc                                     | nao e contratto individuale di lavoro a seguito                                        |
| lio coso controrio                                                                                                  |                                                                        |                                                                                        |
| I candidato deve indicare la causa di risoluzione del rapi                                                          | porto d'impiego                                                        |                                                                                        |

La maschera di acquisizione della sezione "Altre dichiarazioni" Segue nella pagina successiva...

RTI : HP Enterprise Services Italia S.r.I. – Selex ES S.p.A.

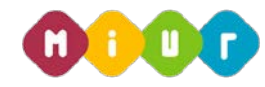

| tempi aggiuntivi    |                                                                                                    |
|---------------------|----------------------------------------------------------------------------------------------------|
| per lo svolgiment   | o delle prove come risultanti da apposita certificazione rilasciata dalla seguente struttura sanitaria |
| in data             |                                                                                                    |
| Allegare la certifi | azione attestante la suddetta necessità                                                                |
| Seleziona C         | stificazione                                                                                           |
|                     |                                                                                                    |
| Ma File non car     | c300                                                                                                   |
| Ha File non car     | ini dei quesiti formutati in lingua straniera                                                          |

Dopo aver compilato il modulo "Altre dichiarazioni" è possibile procedere con l'acquisizione della domanda valorizzando i check dell'effettuato pagamento dei diritti di segreteria, del consenso al trattamento dei dati personali e premendo il pulsante "inserisci", mentre se si intende tornare alla maschera precedente selezionare il tasto "indietro".

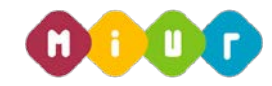

Al termine dell'inserimento, la domanda risulta salvata in modalità automatica nel sistema. Per visualizzare o aggiornare i dati l'aspirante può accedere nuovamente nell'istanza entro la data di chiusura della stessa e apportare le correzioni del caso.

| iodello di presentazione della domanda            |                      |                        |
|---------------------------------------------------|----------------------|------------------------|
| lasse di concorso richiesta e titolo di accesso 🏶 | Azioni disponibili + | @Sezione compilata     |
| Aitri titoli valutabili                           | Azioni disponioili + | @Sezione compilata     |
| titoli di preferenza                              | Azioni disponibili + | @Sezione compilate     |
| Titoli di riserva                                 | Azion: disponibili = | OSezione non compilata |
| litre dichiarazioni 🕷                             | Azioni disponibili + | @Sezione compilata     |

Dopo aver compilato, modificato o aggiornato tutte le sezioni di interesse presenti nel **"Modello di presentazione della domanda"** si può procedere con il pulsante **"inoltra"**, se si vuole inoltrare la domanda, mentre se si intende tornare alla maschera precedente selezionare il tasto **"indietro**".

Per confermare l'inoltro della domanda inserire il codice personale e premere il tasto "inoltra"

| Stato della Domanda: INSERITA, NON INOLTRATA            | Regione: LAZIO |
|---------------------------------------------------------|----------------|
| Inoltro Domanda                                         |                |
| Per l'inoltro della domanda inserire i seguenti valori: |                |
| * Codice Personale<br>(*) Campo obbligatorio            |                |
| indietro (inoltra)                                      |                |

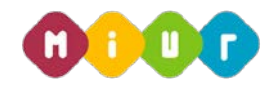

Dopo aver premuto il tasto inoltra appare il messaggio di conferma dell'inoltro della domanda con la possibilità di visualizzare la stessa in formato pdf.

Dopo aver inoltrato la domanda il sistema invia, all'aspirante docente, una e-mail di conferma dell'avvenuto inoltro, contenente la domanda in formato PDF.

| Stato della Domanda: INOLTRATA PER CONVALIDA                                                                                                    | Data ultimo Accesso: <b>22/02/2016 17:04</b><br>Regione: <b>Lazio</b> |
|----------------------------------------------------------------------------------------------------|-----------------------------------------------------------------------|
|                                                                                                    |                                                                       |
| INOLTRO EFFETTUATO CORRETTAMENTE                                                                                                    |                                                                       |
| La domanda è stata salvata nell'archivio delle istanze in formato Pdf nella sezione relativa al<br>MIUR.AOODGCASIS.REGISTRO POLIS.0000072.22-02-2016 | l'anno in corso con il numero di protocollo                           |
| Il nome del documento è: PR-PRB8-150-XXXXXXXXXX466-22_02_2016-Y1.pdf.                                                                                |                                                                       |
| Il Pdf è stato inviato all'indirizzo e-mail: xcxxx@istruzione.it.                                                                                    |                                                                       |
| Clicca qui per visualizzare il file: 🛃 Visualizza PDF Domanda                                                                                        |                                                                       |

Di seguito viene mostrato un esempio della domanda di partecipazione in formato pdf.

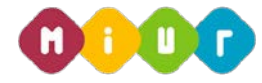

La domanda di partecipazione al concorso in formato pdf contiene tutte le informazioni inserite nella sezione **"modello di presentazione della domanda".** 

Concorso Ordinario Personale Docente a posti comuni dell'organico dell'autonomia della scuola secondaria di primo e secondo grado DDG 106 del 23 febbraio 2016

### DOMANDA DI PARTECIPAZIONE

#### **AVVERTENZA**

La compilazione del presente modulo di domanda avviene secondo le disposizioni previste dal D.P.R. 28 dicembre 2000, n. 445, "TESTO UNICO DELLE DISPOSIZIONI LEGISLATIVE E REGOLAMENTARI IN MATERIA DI DOCUMENTAZIONE AMMINISTRATIVA". In particolare:

- I dati riportati dall'aspirante assumono il valore di dichiarazioni sostitutive di certificazione rese ai sensi dell'articolo 46; vigono, al riguardo, le disposizioni di cui all'articolo 76 che prevedono conseguenze di carattere amministrativo e penale per l'aspirante che rilasci dichiarazioni non corrispondenti a verità.
- Ai sensi dell'articolo 39 la sottoscrizione del modulo di domanda non è soggetta ad autenticazione.

ALL'UFFICIO SCOLASTICO REGIONALE

| 19 |   | 102 |
|----|---|-----|
|    | ч | 160 |
|    | - |     |

| COGNOME   | ххххх                                                                       |                                                                  |          |                                                                                      |    |           |                     |
|-----------|-----------------------------------------------------------------------------|------------------------------------------------------------------|----------|--------------------------------------------------------------------------------------|----|-----------|---------------------|
| NOME      | xxxxxx                                                                      | xxx                                                              |          |                                                                                      |    |           |                     |
| NATO/A IL | XX                                                                          | txx                                                              | txxxx    | PROVINCIA                                                                            | RM |           |                     |
| COMUNE    | ROMA                                                                        | nese                                                             | anno     |                                                                                      |    |           |                     |
| SESSO     | F (                                                                         | CODICE FISCALE                                                   | XXXXXXX  | XXXXXXX                                                                              |    |           |                     |
| RECAPITO  |                                                                             | XXXXXXXX                                                         |          |                                                                                      |    |           |                     |
| RECAPITO  | · XX)                                                                       | XXXXXXXX                                                         |          | indirizzo                                                                            |    |           |                     |
| RECAPITO  | . xxx<br>xx                                                                 |                                                                  |          | indirizzo                                                                            |    |           | RM                  |
| RECAPITO  | , xxx<br>xx                                                                 |                                                                  |          | indiritzzo<br>comune                                                                 |    |           | RM<br>prov.<br>null |
| RECAPITO  | , xxx<br>, xx<br>, xx                                                       |                                                                  | telefono | indiritzzo<br>comune                                                                 |    | cellulare | RM<br>prov.<br>null |
| RECAPITO  | xxx<br>xx<br>xx<br>xx<br>xx<br>xx<br>xx<br>xx<br>xx<br>xx<br>xx<br>xx<br>xx | xxxxxxxx<br>xxxx<br>xxxx<br>xxxx<br>xxxx<br>xxxx<br>xxxx<br>xxxx | telefono | indirizzo<br>comune<br>posta elettronica                                             |    | celular   | RM<br>prov.<br>null |
| RECAPITO  | . XXX                                                                       | xxxxxxxx<br>cxxx<br>cxxxxx@xxxxx                                 | telefono | indirizzo<br>comune<br>posta elettronica<br>posta elettronica certifica              |    | Celulare  | RM<br>prov.<br>null |
| RESIDENZA | xxx<br>xxx<br>xxx<br>xxx<br>xxx<br>xxx<br>xxx<br>xxx<br>xxx<br>xx           | xxxxxxxx<br>xxxx<br>xxxxxx<br>xxxxxxx<br>xxxxxxx                 | telefono | indirizzo<br>comune<br>posta elettronica<br>posta elettronica certifica<br>indirizzo |    | celulars  | RM<br>prov.<br>null |

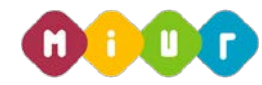

| Tácio Abilitazione Insegname       | No: CONCORSO ORDINARIO  | ANTECEDENTE ALXXXX |  |
|------------------------------------|-------------------------|--------------------|--|
|                                    |                         |                    |  |
| ipecializzazione: XXXX)            | XXXX XXXXX XXXX XX      | XXXXX              |  |
|                                    | 10000010000             |                    |  |
| voto conseguise:                   | 100/07 100              |                    |  |
| Caller Consequenceso:              | Processory 11           |                    |  |
| cooperations.                      | - Forme                 |                    |  |
|                                    | ited a                  |                    |  |
| Toto conservito.                   | 100.07.100              |                    |  |
| Casta di conseguimento             | 24/02/2010              |                    |  |
| a man an a statistic grant manner. | and the contract of the |                    |  |

| Altri titoli valutabili                                                                                                    |                                                                                                    |
|----------------------------------------------------------------------------------------------------|----------------------------------------------------------------------------------------------------|
|                                                                                                    |                                                                                                    |
| Titoli di servizio                                                                                                    |                                                                                                    |
| Servizio dal 01/09/2013 al 30/06/2014                                                                                                    | , and the second second second second second second second second second second second second second second se |
| Anno scolastico:<br>Tipo di servizio:<br>Servizio sul sostegno:<br>Servizio prestato nei percorsi di ist<br>Servizio prestato a tempo determin | 2013 / 2014<br>Scuole statali<br>Si<br>rubelone dei paesi UE:<br>ato:                                          |
| Graduatoria:<br>Denominazione istituzione scolasti<br>Provincia:<br>Comune:                                                                    | Discipline geometriche, architettura, design d'arredamento e scenotecnica<br>caiceo Mamiani<br>ROMA<br>ROMA    |
|                                                                                                    |                                                                                                    |
| Altri titoli o certificazioni                                                                                                    |                                                                                                    |
| Titolo:<br>Ente:<br>Conseguito nell'a.a:                                                                                                    | CERTIFICAZIONE IN GLOTTODIDATTICA DI SECONDO LIVELLO<br>XXXXXXX XXXXXXXXXXXXXXXXX<br>2013 / 2014               |
|                                                                                                    |                                                                                                    |
| Pubblicazioni                                                                                                    |                                                                                                    |
| Tipologia:<br>Argomento:<br>Titolo:<br>Anno di pubblicazione:<br>Casa editrice:<br>Codice:<br>Autore / co-Autore:                              | Rivista scientifica o professionale<br>xxxx xxxxxxx<br>2013<br>xxxxxxxxxxxxxxxxx<br>xxxxxxxxxxxxxxxxxx         |

RTI : HP Enterprise Services Italia S.r.l. – Selex ES S.p.A.

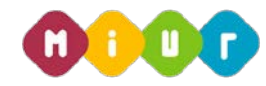

|    | di preferenza                                                                                           |           |                                                                                                    |
|----|----------------------------------------------------------------------------------------------------|-----------|----------------------------------------------------------------------------------------------------|
| 1  | Insignito di medaglia al valor militare                                                                 | к         | Figlio di mutilato o invalido per fatto di guerra                                                                                                    |
| 1  | Ente:                                                                                                   |           | Ente:                                                                                                    |
|    | Data e numero dell'atto:                                                                                |           | Data e numero dell'atto:                                                                                                    |
|    | Mutilato o invalido di guerra ex combattente                                                            | L         | Figlio di mutilato o invalido per servizio nel<br>settore pubblico e privato                                                                                                    |
|    | Ente:<br>Data e numero dell'atto:                                                                       |           | Ente:<br>Data e numero dell'atto:                                                                                                    |
| ŝ  |                                                                                                    | _         | Contract on the second second second second                                                                                                    |
| f  | Mutitato o invalido per tatto di guerra                                                                 | м         | vedovi o non sposati del caduti in guerra                                                                                                    |
| 1  | Ente:                                                                                                   |           | Ente:                                                                                                    |
|    | Data e numero dell'atto:                                                                                |           | Data e numero dell'atto:                                                                                                    |
|    | Mutilato od invalido per servizio nel settore<br>pubblico e privato                                     | Ν         | Genitori vedovi non risposati e sorelle e fratelli<br>vedovi e non sposati dei caduti per fatto di guerra                                                                                        |
|    | Ente:<br>Data e numero dell'atto:                                                                       |           | Ente:<br>Data e numero dell'atto:                                                                                                    |
| į. |                                                                                                    | 1 damente |                                                                                                    |
|    | Ortano di guerra                                                                                        | 0         | Gentori vedovi non risposati e sorelle e tratelli<br>vedovi o non sposati dei caduti per servizio nel                                                                                            |
|    | Ente:                                                                                                   |           | Ente:                                                                                                    |
|    | Data e numero dell'atto:                                                                                |           | Data e numero dell'atto:                                                                                                    |
| ĺ  | Orfano di caduto per fatto di guerra                                                                    | P         | Aver prestato servizio militare come combattente                                                                                                    |
| 1  | Ente:                                                                                                   |           | Ente:                                                                                                    |
|    | Data e numero dell'atto:                                                                                |           | Data e numero dell'atto:                                                                                                    |
|    | Orfano di caduto per servizio nel settore pubblico<br>e privato                                         | Q         | Aver prestato servizio senza demerito, a<br>qualunque titolo, ivi inclusi i docenti, per non<br>meno di un anno alle dipendenze del Ministero<br>dell'istruzione dell'Università e della Ricerca |
|    | Ente:                                                                                                   |           |                                                                                                    |
|    | Data e numero dell'atto:                                                                                |           |                                                                                                    |
| ĵ  | Ferito in combattimento                                                                                 | R         | Coniugato e non coniugato con riguardo al                                                                                                    |
| J  | Ente:                                                                                                   |           | Numero dei figli a carico:                                                                                                    |
|    | Data e numero dell'atto:                                                                                |           | and the second                                                                                                    |
| 1  | Insignito di croce di guerra o di altra attestazione<br>speciale di merito di guerra o capo di famiglia | s         | Invalido o mutilato civile                                                                                                    |
|    | numerosa                                                                                                |           | Enter                                                                                                    |
|    | Data e numero dell'atto:                                                                                |           | Data e numero dell'atto:                                                                                                    |
| i  | Figlio di mutilato o invalido di guerra ex                                                              | T         | Militari volontari delle Forze armate congedati                                                                                                    |
| J  | combatterite<br>Enter                                                                                   |           | senza demerito al termine della ferma o rafferma                                                                                                    |
|    | Data e numero dell'atto:                                                                                |           | Data e numero dell'atto:                                                                                                    |
|    |                                                                                                    |           |                                                                                                    |

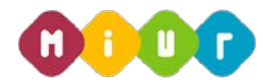

Dichiara di rientrare tra i soggetti che usufruiscono della riserva di posti cui all'art. 1, comma 2 della L. 407/98 e della Legge 24 dicembre 2007, n. 244 (art. 3, comma 123):

Dichiara, altresi, di aver diritto, in quanto iscritto presso il centro per l'impiego, alla riserva di posti in virtù dei seguenti titoli:

| Superstiti di vittime del dovere/invalidi o familiari<br>degli invalidi o deceduti per azioni terroristiche | E Invalido del lavoro o equiparati                               |
|----------------------------------------------------------------------------------------------------|------------------------------------------------------------------|
| Ente:                                                                                                    | Ente:                                                            |
| Data e numero dell'atto:                                                                                    | Data e numero dell'atto:                                         |
| Invalido di guerra                                                                                          | M Orfano o profugo o vedova di guerra, per servizio e per lavoro |
| Ente:                                                                                                    | Ente:                                                            |
| Data e numero dell'atto:                                                                                    | Data e numero dell'atto:                                         |
| Invalido civile di guerra                                                                                   | X Invalido civile                                                |
| Ente:                                                                                                    | Ente: xxxxxxxxx                                                  |
| Data e numero dell'atto:                                                                                    | Data e numero dell'atto: 01/02/2010 1234789                      |
| Invalido per servizio                                                                                       | P Non vedente o sordomuto                                        |
| Enter                                                                                                    | Fotor                                                            |
| Data o numero dell'atto:                                                                                    | Data e numero dell'atto:                                         |

### ALTRE DICHIARAZIONI

La sottoscritta dichiara:

di essere cittadina italiana.

· di essere iscritta nelle liste elettorali del comune di ROMA

di essere fisicamente idonea allo svolgimento delle funzioni proprie del docente.

di non aver riportato condanne penali / di non aver procedimenti penali pendenti.

 di non essere stata destituita o dispensata dall'impiego presso una Pubblica Amministrazione per persistente insufficiente rendimento e di non essere stata licenziata da altro impiego statale ai sensi della normativa vigente, per aver conseguito l'impiego mediante produzione di documenti falsi e, comunque, con mezzi fraudolenti, ovvero per aver sottoscrito il contratto individuale di lavoro a seguito della presentazione di documenti falsi.

Ai sensi dell'art. 3 comma 4 del bando di concorso: I candidati sono ammessi ai concorso con riserva di accertamento del possesso dei reguisiti di ammissione. In caso di carenza degli stessi, l'USR dispone l'esclusione immediata dei candidati, in gualsiasi momento della procedura concorsuale.

La sottoscritta, ai sensi del Decreto Legislativo 30 giugno 2003 n. 196, autorizza l'Amministrazione scolastica ad utilizzare e a fornire a terzi i dati personali dichiarati solo per fini istituzionali e necessari per l'espletamento della procedura concorsuale di cui alla presente domanda.

RTI : HP Enterprise Services Italia S.r.I. - Selex ES S.p.A.

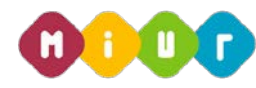

### 4.3 MODIFICA O CANCELLAZIONE DELLA DOMANDA

Dopo aver inviato la domanda è possibile rientrare nell'istanza per modificarla o cancellarla.

#### 4.3.1 Modifica della domanda

Andando in modalità di modifica la dicitura dello stato della domanda cambia da: "**inoltrata**" (se è stato possibile validare automaticamente il titolo di accesso consultando le graduatorie ad esaurimento o le graduatorie d'istituto) o "**inoltrata per convalida**" (se non è stato possibile validare automaticamente il titolo di accesso consultando le graduatorie d'istituto) a "**inoltrata per convalida**" (se non è stato possibile validare automaticamente il titolo di accesso consultando le graduatorie d'istituto) a "**inoltrata**".

| Stato della Domanda: INSERITA, NON INOLTRATA                                                                                                    | Regione: LAZIO                      |
|----------------------------------------------------------------------------------------------------|-------------------------------------|
| Modello di presentazione della domanda                                                                                                    |                                     |
| Qualora si intenda VISUALIZZARE effettuare un click su <b>visualizza</b><br>Qualora si intenda MODIFICARE effettuare un click su <b>modifica</b> . Si ricorda che per inoltrare il modello domanc<br>competenza è necessario effettuare la procedura di INOLTRO.<br>Qualora si intenda CANCELLARE effettuare un click su <b>cancella</b> . In questo caso la domanda sarà riportata nelle<br>INSERITA e tutti i dati andranno persi. | da all'Ufficio di<br>o stato di NON |
| indietro modifica visualizza cancella                                                                                                    |                                     |

Si può procedere con le modifiche da apportare premendo il tasto **modifica**. Alla pressione del tasto, una mail avviserà l'utente dell'avvenuta cancellazione del pdf in quanto corrispondente alla versione dei dati precedenti la modifica. **Dopo l'aggiornamento sarà quindi necessario un nuovo inoltro.** 

I passi da seguire e le maschere visualizzate sono le stesse descritte nelle pagine precedenti.

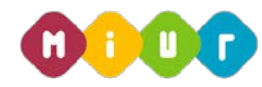

#### 4.3.2 Cancellazione della domanda

Dopo aver inserito e inoltrato la domanda è possibile rientrare e cancellarla. Alla pressione del tasto "**cancella**", una mail avviserà l'utente dell'avvenuta cancellazione della domanda e del relativo pdf.

| Stato della Domanda: NON INSERITA           | Regione: LAZIO |
|---------------------------------------------|----------------|
|                                             |                |
| Operazione completata con successo          |                |
|                                             |                |
| Modello di presentazione della domanda      |                |
| La domanda è stata cancellata correttamente |                |

La domanda deve essere cancellata e reinserita nel caso in cui l'aspirante docente intenda modificare la Regione scelta per la partecipazione alla procedura concorsuale.

| Stato della Domanda: INOLTRATA PER CONVALIDA                                                                                                    | Regione: LAZIO                                                                            |
|----------------------------------------------------------------------------------------------------|-------------------------------------------------------------------------------------------|
| Modello di presentazione della domanda                                                                                                    |                                                                                           |
| Attenzione: esiste già una domanda inoltrata all'uffici                                                                                                    | o di competenza.                                                                          |
| Qualora si intenda VISUALIZZARE effettuare un click su oisualizza<br>Qualora si intenda MODIFICARE effettuare un click su modifica, in questo caso verrà CANCELLATO<br>e aggiornato lo stato della domanda a INSERITA, NON INOLTRATA<br>ATTENZIONE, selezionando questa opzione la domanda dovrà essere SEMPRE nuova<br>Qualora si intenda CANCELLARE effettuare un click su cancella, in questo caso la domanda sa<br>INSERITA e tutti i dati andranno persi. | D il PDF nell'archivio documentale<br>mente INOLTRATA.<br>rà riportata nello stato di NON |
| indietro modifica visualizza cancella                                                                                                    |                                                                                           |

Per confermare la cancellazione della domanda inserire il codice personale e premere il tasto "conferma".

| * Codice Personale | e<br>prio |  |  |
|--------------------|-----------|--|--|
| indietro conferma  | a         |  |  |

RTI : HP Enterprise Services Italia S.r.I. – Selex ES S.p.A.